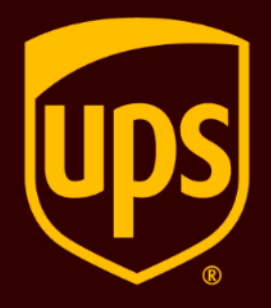

# Las Reformas al IVA en la UE

#### Guía del Sistema de Envíos de UPS

A partir del 1 de julio de 2021, hay cambios significativos en las normas del Impuesto al Valor Agregado (IVA) de la Unión Europea **que afectan a los envíos B2C a la UE por valor de hasta** €150.

Esta guía le muestra como ingresar los nuevos requisitos de datos para estos envíos en su sistema de envíos de UPS.

La adopción de estas importantes medidas reducirá el riesgo de retrasos en las fronteras y las tarifas de importación innecesarias.

Para envíos B2B o B2C superiores a 150 euros puede seguir cobrando, declarando y pagando a la UE como lo ha hecho hasta hoy.

Para obtener más información, descargue nuestra <u>Guía de</u> <u>Reformas del IVA en la UE.</u>

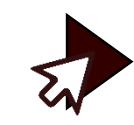

# ¿Qué nuevos datos de envío se requieren a partir del 1 de julio?

A partir del 1 de julio, se le pedirá que ingrese un **número IOSS** para **todos los envíos B2C a la UE valorados hasta** €150.

Si no tiene un número IOSS, debe ingresar una cuenta de pago válida para cobrar tarifas de importación.

Ya no tendrá la opción de transferir las tarifas de importación al destinatario.

#### ¿Qué es un número IOSS?

La UE ha puesto en marcha una <u>plataforma de ventanilla</u> <u>única de importación (IOSS)</u> para facilitar el pago del IVA. Es solo para empresas que envían productos por valor de hasta 150 euros desde fuera de la UE a consumidores de la UE.

Al registrarse en esta plataforma, recibirá un número IOSS único.

Este número IOSS debe estar incluido en los datos de envío que nos proporcione a través de su sistema de envíos de UPS. De lo contrario, podrían producirse retrasos en la aduana y tarifas de importación innecesarias. Por favor, seleccione su sistema de envíos de UPS de las siguientes opciones, para obtener una guía paso a paso:

**UPS** Internet Shipping

Enhanced Web Shipping

**UPS** CampusShip

**UPS WorldShip** 

Host to Host/API

A partir del 27 de junio, UPS Internet Shipping incluirá un campo para ingresar su número IOSS **si**:

el envío procede de una empresa fuera de la UE y está destinado a un consumidor en la UE

**2** y

1

el valor del envío es inferior o igual a  $\in$ 150.

No<u>se requiere un número</u> <u>IOSS para los envíos</u> B2B o B2C superiores a €150.

\*Lo mismo aplicará para Enhanced Web Shippping.

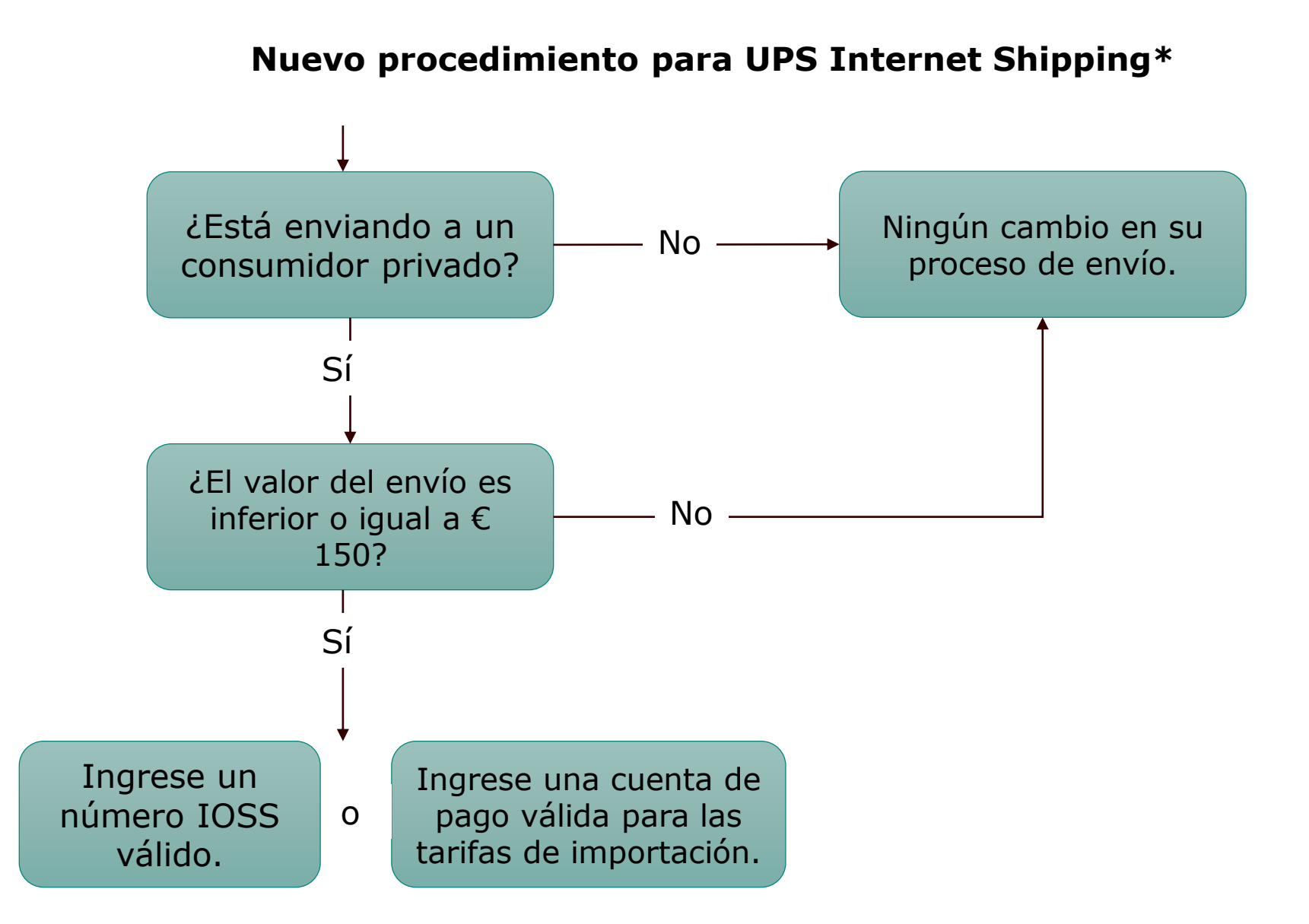

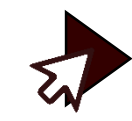

Cómo ingresar su número IOSS en UPS Internet Shipping:

#### Hay tres opciones para ingresar su número IOSS

]

Llene un formulario con su número IOSS y envíenoslo por correo electrónico (preferentemente)

La mejor manera de enviárnoslo es llenar el <u>formulario de Poder Notarial</u> <u>para IOSS</u>, que puede descargar de <u>ups.com/traderegulation</u>, y enviarlo por correo electrónico a <u>ioss@ups.com</u>. Esto nos permitirá ingresar su número IOSS en nuestros sistemas y que aparezca automáticamente cuando realice un envío aplicable.

#### **2** Guarde su número IOSS en su perfil de UPS.com

Si tiene un perfil en UPS.com, puede guardar allí su número IOSS. Esto significa que podemos completar automáticamente el campo de número IOSS para sus envíos aplicables.

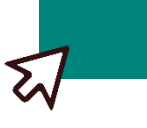

Haga clic aquí para ver cómo actualizar su perfil de UPS.com

#### Ingrese su número IOSS cada vez que cree un envío

Si no tiene un número IOSS vinculado a su cuenta de UPS, deberá ingresarlo al crear los envíos aplicables.

Haga clic aquí para ver cómo ingresar un número IOSS al crear un envío

Cómo guardar su número IOSS en su perfil de UPS.com:

Asegúrese de haber iniciado sesión. En su perfil de **UPS.com seleccione la sección** Registro de IVA de IOSS. Ingrese su número de IOSS. Active el control deslizante Guardar este número para mostrar Sí. Esto nos permitirá completar automáticamente su número IOSS para los envíos aplicables.

Al hacer esto, aparecerá un 2 mensaje de Sugerencia de Envío que le dará una visión general de los requisitos regulatorios y donde puede obtener más información.

| 0                                                                                                    |                                                                                                    |                                                                                                    |
|----------------------------------------------------------------------------------------------------|----------------------------------------------------------------------------------------------------|----------------------------------------------------------------------------------------------------|
| I don't need to enter an I                                                                                                    | IOSS number; I am not shipping directly to an end                                                                                                    | consumer or the value of the shipment exceeds 150 EUR.                                                                                                    |
| IOSS Number *                                                                                                    | Help ①                                                                                                    |                                                                                                    |
|                                                                                                    |                                                                                                    |                                                                                                    |
| Save This Number                                                                                                    |                                                                                                    |                                                                                                    |
| No                                                                                                    |                                                                                                    |                                                                                                    |
|                                                                                                    |                                                                                                    |                                                                                                    |
| (i) Ship Tip: When should                                                                                                    | d I provide an IOSS number with my shipment?                                                                                                    |                                                                                                    |
| <u> </u>                                                                                                    |                                                                                                    |                                                                                                    |
|                                                                                                    |                                                                                                    |                                                                                                    |
| Use a promo code?                                                                                                    |                                                                                                    |                                                                                                    |
| No                                                                                                    |                                                                                                    |                                                                                                    |
|                                                                                                    |                                                                                                    |                                                                                                    |
|                                                                                                    |                                                                                                    |                                                                                                    |
| IOSS Number *                                                                                                    | Help 💿                                                                                                    |                                                                                                    |
| IOSS Number *                                                                                                    | Help 🖸                                                                                                    |                                                                                                    |
| IOSS Number * Save This Number No So Ship Tip: When should                                                                                                    | Help ①                                                                                                    |                                                                                                    |
| IOSS Number * Save This Number No Ship Tip: When should Your IOSS number is us                                                                                                    | Help ⑦<br>I provide an IOSS number with my shipment?<br>seful whenever a shipment involves a VAT charge levied                                                                                                    | by a seller when goods were purchased:                                                                                                    |
| IOSS Number * Save This Number No No Ship Tip: When should Your IOSS number is us 'If this is not a o                                                                                                    | Help<br>Help<br>He                                                                                                    | by a seller when goods were purchased:<br>If this shipment is not part of sale of goods to a buyer from a seller, IOSS is not<br>necessary.                                                                                                    |
| IOSS Number * Save This Number No Solution No Ship Tip: When should Your IOSS number is us If this is not a of If the value of the solution of the solution of | Help ③<br>Help ③<br>H provide an IOSS number with my shipment?<br>seful whenever a shipment involves a VAT charge levied<br>commercial transaction:<br>sold goods is more than 150 EUR:                                                                                                    | by a seller when goods were purchased:<br>If this shipment is not part of sale of goods to a buyer from a seller, IOSS is not<br>necessary.<br>Above this threshold, VAT and other duties are determined on import, so you pr<br>don't need to include your IOSS.                                                                                                    |
| IOSS Number * Save This Number No Ship Tip: When should Your IOSS number is us If this is not a of If the value of If the value of If the valu | Help ③<br>Help ④<br>Help ④<br>Help ④<br>Help ④<br>Help ④<br>Help ④<br>Help ④<br>Help ④<br>Help ④<br>Help ④<br>Help ④<br>Help ④<br>Help ④<br>Help ④<br>Help ④<br>Help ④<br>Help ④<br>Help ④<br>Help ④<br>Help ⑤<br>Help ⑤<br>Help ⑤<br>Help ⑤<br>Help ⑤<br>Help ⑤<br>Help ⑤<br>Help ⑥<br>Help ⑥<br>Help ⑥<br>Help ⑥<br>Help ⑥<br>Help ⑥<br>Help ⑥<br>Help ⑥<br>Help ⑥<br>Help ⑥<br>Help ⑥<br>Help ⑥<br>Help ⑥<br>Help ⑥<br>Help ⑥<br>Help ⑥<br>Help ⑥<br>Help ⑥<br>Help ⑥<br>Help ⑥<br>Help ⑥<br>Help Ø<br>Help Ø | by a seller when goods were purchased:<br>If this shipment is not part of sale of goods to a buyer from a seller, IOSS is not<br>necessary.<br>Above this threshold, VAT and other duties are determined on import, so you pr<br>don't need to include your IOSS.<br>If you do not provide an IOSS number, the seller or receiver risk additional dutie<br>penalties if customs cannot determine that VAT has already been charged. The<br>shipment may be delayed or (in rare cases) refused.                                                             |
| IOSS Number * Save This Number No Solution No Ship Tip: When should Your IOSS number is us If this is not a of If the value of If the value of Note: There is no longer                                                                                                    | Help<br>Help<br>He                                                                                                    | by a seller when goods were purchased:<br>If this shipment is not part of sale of goods to a buyer from a seller, IOSS is not<br>necessary.<br>Above this threshold, VAT and other duties are determined on import, so you pr<br>don't need to include your IOSS.<br>If you do not provide an IOSS number, the seller or receiver risk additional dutie<br>penalties if customs cannot determine that VAT has already been charged. The<br>shipment may be delayed or (in rare cases) refused.<br>sold; all sales are subject to tax, regardless of value. |

Cómo ingresar su número IOSS al crear un envío:

- 1 Abajo de **¿Qué está enviando?** introduzca información completa y precisa para garantizar que podemos calcular con precisión los derechos e impuestos.
- 2 Una vez que haya confirmado sus datos de pago, se le pedirá que introduzca su número IOSS. Si lo vinculó a su cuenta de UPS, este campo ya estará prellenado.

Si no ingresa un número IOSS, tendrá que ingresar una cuenta de pago válida para cobrar las tarifas de importación.

|   | © Login   |
|---|-----------|
| 1 | Vitree    |
|   | 🗢 What    |
|   | How How   |
|   | 4 Details |
|   | S Payment |
|   | 6 Review  |

di Loop in

2

\* Indicates required field

Guided Steps Off On O

Volver al sistema de envío

~

1

Almost done. Let's check a few more details.

| International Shipping Details                                         |  |
|------------------------------------------------------------------------|--|
| What best describes this shipment? *                                   |  |
| I am selling these items                                               |  |
| What are you shipping? *                                               |  |
| Specific description of shipment contents for label; max 35 characters |  |
|                                                                        |  |
| What are you shipping? is required.                                    |  |

See list of prohibited items [2]

International Forms and Documents

Give minimum data required for customs approval and generate your forms automatically.

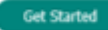

Available Forms

(Choose export documentation for your shipment.)

⊘ Commercial Invoice

<u>
 Edt / View</u> ⊖ <u>Delete</u>

| O MOLEI                                      | Estimated Duties and Taxes : {\$}nnn.nn {USD}                                                                                                    |
|----------------------------------------------|----------------------------------------------------------------------------------------------------|
| Where where                                  | Duty and tax estimates are based on information provided and are subject to change.<br>See Estimate Details                                                                                        |
| 1 ma                                         | How would you like to pay import charges?                                                                                                    |
| How                                          | Charge receiver for duties and taxes.                                                                                                    |
| <ul> <li>Details</li> <li>Payment</li> </ul> | Receiver will be charged for duties and taxes. Receiver will be notified of final charges in advance, as they are assessed. Final costs are determined by customs authories at the time of import. |
| 6 Review                                     | {IOSS} VAT Registration                                                                                                    |
|                                              | If this is a commercial transaction, and the value of goods is less than (#000.00 DD), provide your (IOSS) registration number to verify value-added tax<br>(VAT) was charged at point of sale.    |
|                                              | I don't need to enter (an IOSS) number; I am not shipping directly an end consumer, or the value of the shipment exceeds (#000.00 DD).                                                             |
|                                              | (IOSS) Number * O Help                                                                                                    |
|                                              | Save This Number                                                                                                    |
|                                              | Ves                                                                                                    |
|                                              | Ship Tip: When should I provide (an IOSS) number with my shipment?                                                                                                    |
|                                              |                                                                                                    |

# Enhanced Web Shipping

#### Cómo ingresar su número IOSS al crear un envío:

- Seleccione una cuenta de UPS válida para facturar las tarifas de importación.
- Si no introduce un número de identificación fiscal válido para los envíos correspondientes, aparecerá un mensaje de error.
- 3 Una vez que haya confirmado sus datos de pago, se le pedirá que ingrese su número IOSS. Si lo vinculó a su cuenta de UPS, este campo aparecerá prellenado.

 Una vez completado con éxito, verá su número IOSS en el resumen de pago.

|                               | Image: Second constraint     Image: Second constraint     Image: Second constraint       Bill My Account     Bill Other Account     Credit Card     PayPal       Image: Image: Second constraint     Image: Second constraint     Image: Second constraint     Image: Second constraint |
|-------------------------------|----------------------------------------------------------------------------------------------------|
| Plea<br>• <u>va</u>           | e correct the following:<br><u>registration number format is invalid.</u>                                                                                                    |
| ⊘ Sh                          | p From *                                                                                                    |
| ⊘ Sh                          | p To *                                                                                                    |
| ⊘ Pa                          | kage Information *                                                                                                    |
| Estimat                       | ed Duties and Taxes : {\$}nnn nn {USD}                                                                                                    |
| Duty and ta                   | e estimates are based on information provided and are subject to change.                                                                                                    |
| See Estima                    | <u>e Details</u>                                                                                                    |
| How would                     | /ou like to pay import charges?                                                                                                    |
| Charge re                     | eiver for duties and taxes.                                                                                                    |
| Receiver wi<br>customs au     | be charged for duties and taxes. Receiver will be notified of final charges in advance, as they are assessed. Final costs are detern<br>thories at the time of import.                                                                                                    |
| {IOSS} \                      | 'AT Registration                                                                                                    |
| If this is a c<br>(VAT) was c | ommercial transaction, and the value of goods is less than {#000.00 DD}, provide your {IOSS} registration number to verify value-acharged at point of sale.                                                                                                    |
| 🗌 l don't                     | ieed to enter {an IOSS} number; I am not shipping directly an end consumer, or the value of the shipment exceeds {#000.00 DD}                                                                                                    |
| (IOSS) Num                    | ber * ③ <u>Help</u>                                                                                                    |
|                               |                                                                                                    |
| Save This N                   | umber                                                                                                    |
| Yes                           |                                                                                                    |
|                               |                                                                                                    |
| ⊘ Pay                         | ment *                                                                                                    |
| Ø <u>E</u>                    | lit                                                                                                    |
| Bill ship                     | ing charges to: VISA ending in x9090                                                                                                    |
| Charge                        | uties and taxes to: Receiver                                                                                                    |
| Associa                       | ed account: NNXNXX - {nickname}                                                                                                    |

{IOSS} number: IMCCC9090909

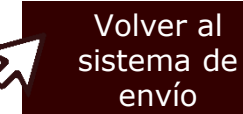

## **UPS** CampusShip

Cómo ingresar su número IOSS al crear un envío:

- Seleccione un método de pago 1 para los gastos de envío.
- Si no introduce un número IOSS (2) válido para los envíos aplicables, aparecerán estos mensajes de error.
- Una vez que haya confirmado sus 3 datos de pago, se le pedirá que ingrese su número IOSS. Si lo vinculó a su cuenta de UPS, este campo aparecerá prellenado.

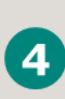

Una vez completado con éxito, verá su número IOSS en el resumen de pago.

| using a sect        | e connection. Requirec                 | d fields are indicated         | with *.                               | Isinited                                 |                     |
|---------------------|----------------------------------------|--------------------------------|---------------------------------------|------------------------------------------|---------------------|
| Payment Me          | hod for Shipping Char                  | <u>ges:</u> ⑦                  |                                       |                                          |                     |
| Select One          |                                        | ✓ * <u>Chec</u>                | <u>ck My Discounts</u>                |                                          |                     |
|                     | -                                      |                                |                                       |                                          |                     |
| Package             | Freight                                |                                |                                       |                                          |                     |
| r uonugo            | linght                                 |                                |                                       |                                          |                     |
| Begin Y             | our Shipment                           |                                |                                       | ⑦ <u>Help</u>                            |                     |
| >>> VAT reç         | stration number is requ                | uired.                         |                                       |                                          |                     |
| >>> VAT reç         | stration number format                 | t is incorrect.                |                                       |                                          |                     |
| Please ente         | your shipping informat                 | tion below. Required f         | ields are indicated with *.           |                                          |                     |
|                     |                                        |                                |                                       |                                          |                     |
| IOSS VA             | Registration                           |                                |                                       |                                          |                     |
| If this is a com    | ercial transaction, and the value      | e of goods is less than 150 EU | R, provide your IOSS registration num | nber to verify value-added tax (VAT) was | charged at point of |
| 🗌 I don't n         | ed to enter an IOSS number;            | ; I am not shipping direct     | ly to an end consumer or the value    | e of the shipment exceeds 150 EUR.       | 1<br>1              |
| _                   | * Help 🔿                               |                                |                                       |                                          |                     |
| <b>IOSS Number</b>  |                                        |                                |                                       |                                          |                     |
| IOSS Number         |                                        |                                |                                       |                                          |                     |
| IOSS Number         | ber                                    |                                |                                       |                                          |                     |
| IOSS Number         | ber                                    |                                |                                       |                                          |                     |
| IOSS Number         | ber                                    |                                |                                       |                                          |                     |
| Save This Num<br>No | ber<br>Tip: When should I provide an I | IOSS number with my shipme     | nt?                                   |                                          |                     |

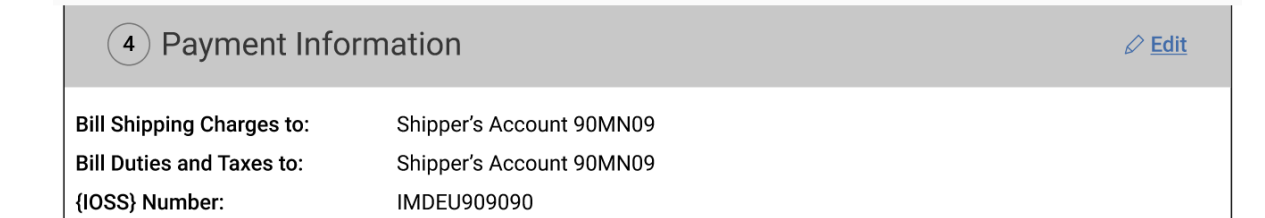

Volver al

sistema de envío

Una actualización importante de UPS WorldShip estará disponible a partir del 28 de junio. Por favor, implemente esto de inmediato.

Al realizar un envío, se le pedirá que ingrese un número IOSS válido **si**:

el envío procede de una empresa fuera de la UE y está destinado a un consumidor en la UE

y

el valor del envío es inferior o igual a €150.

Si no se le ha pedido que actualice UPS WorldShip antes del 28 de junio, descargue la última versión<u>aquí</u>.

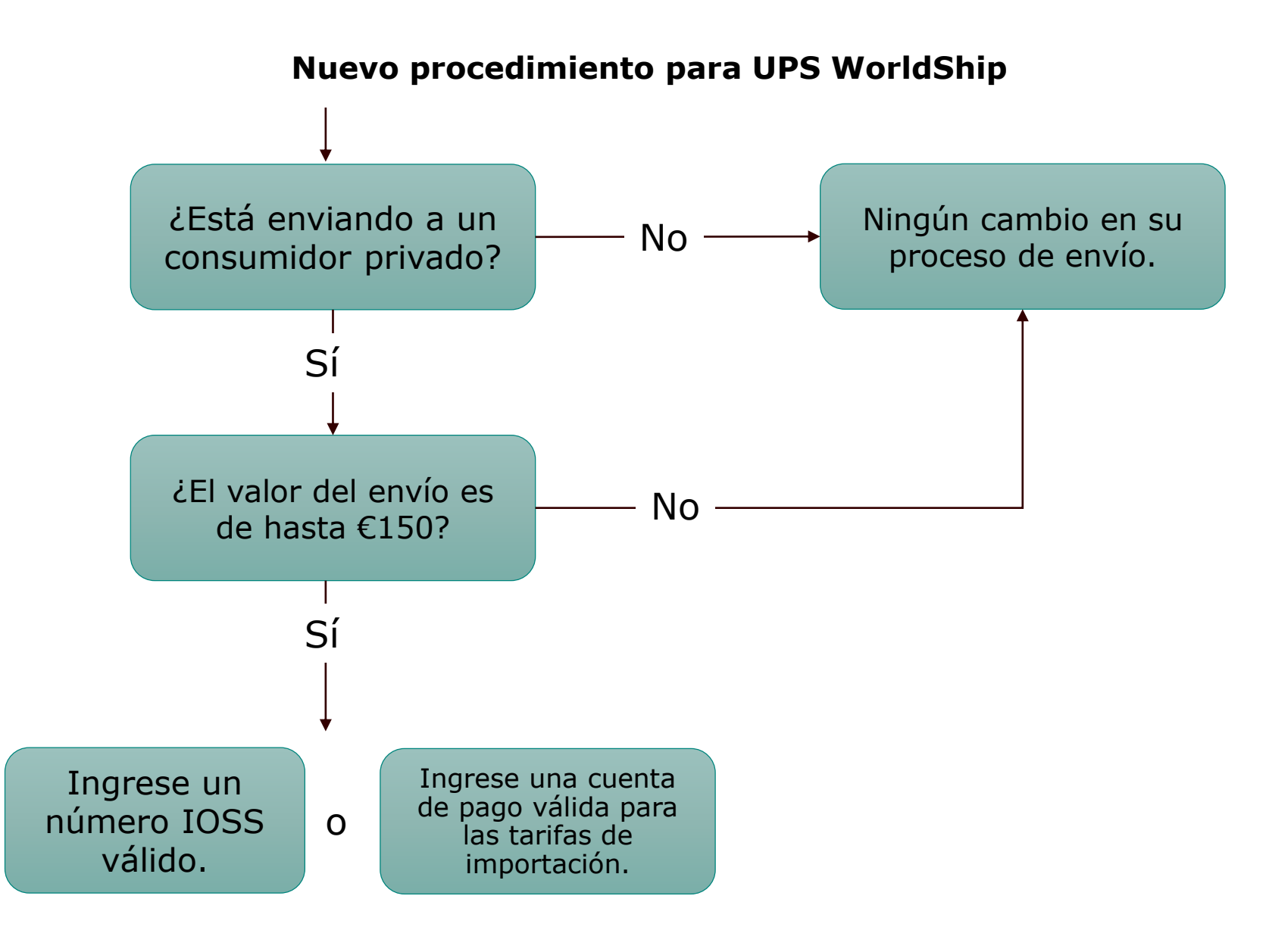

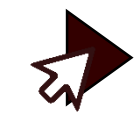

Cómo ingresar su número IOSS en UPS WorldShip:

#### Hay tres opciones para ingresar su número IOSS

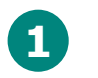

Llene un formulario con su número IOSS y envíenoslo por correo electrónico (preferentemente)

La mejor manera de enviárnoslo es llenar el <u>formulario de Poder Notarial</u> <u>para IOSS</u>, que puede descargar de <u>ups.com/traderegulation</u>, y enviarlo por correo electrónico a <u>ioss@ups.com</u>. Esto nos permitirá ingresar su número IOSS en nuestros sistemas y que aparezca automáticamente cuando realice un envío aplicable.

#### 2

#### Guarde su número IOSS en su perfil de UPS WorldShip

Si tiene un perfil vinculado a su cuenta de UPS, puede guardar su número IOSS allí. Esto significa que podemos completar automáticamente el campo de número IOSS para sus envíos aplicables.

Haga clic aquí para ver cómo actualizar su perfil de UPS Worldship

#### З

#### Ingrese su número IOSS cada vez que cree un envío

Si no tiene un número IOSS vinculado a su cuenta de UPS, deberá ingresarlo al crear los envíos aplicables.

Haga clic aquí para ver cómo ingresar un número IOSS al crear un envío

#### Cómo guardar su número IOSS en su perfil de WorldShip:

Puede introducir su número IOSS a través de la pestaña **Editor de Perfiles.** 

Una vez que se haya configurado para un país de la UE, se aplicará automáticamente a todos los países de la UE.

| <b>&amp;</b> =                                                                              | UF                                                           | PS WorldShip - Profile Editor                                                                                                    | - 🗆 X                                                                                                    |
|---------------------------------------------------------------------------------------------|--------------------------------------------------------------|----------------------------------------------------------------------------------------------------|----------------------------------------------------------------------------------------------------|
| Profile Editor                                                                              |                                                              |                                                                                                    | ∧ <b>(</b> )                                                                                                    |
| Leven As Profile                                                                            | Use Cus<br>Labe                                              | Tab Order: UPS Create/Ed<br>Required Field: UPS Create/Ed<br>tom Assign Profile to Shippers<br>Assign to Profile Editors                                                                                                    | it Tab Order<br>it Required Fields<br>it Custom Labels<br>and Labels<br>Close Profile<br>Editor<br>Close                  |
| Ship To Ship From Customer ID:<br>Company or Name:<br>Attention:<br>Addregs 1:              | Residential                                                  | Service       Options       Detail       Reference       Customs Doct         Shipment       World Ease         Preight       World Ease         UPS Service:       Worldwide Express         Worldwide Express       V         Need it there sooner? | umentation<br>Package<br>Package Type:<br>Package v<br>Length: Width: Height:<br>Declared Value:<br><u>1</u> Invoice No.: |
| Add <u>r</u> ess 2:<br>Countr <u>y</u> /Tenitory:<br>Germany<br>City or Town:<br>Telephone: | Address <u>3</u> :<br>Postal Code:<br>State/Province/County: | Documents Only <u>General Desc. of Goods:</u> Bill Transportation To: Shipper                                                                                                    | 2 Purchase No.:  Bill Duty and Tax To: Receiver Split Duty and Tax                                                        |
| UPS Account Number:                                                                         | Ta <u>x</u> ID Number:                                       | Weight (b) Package: Shipment: 0.0                                                                                                    | Published:<br>Detail <u>C</u> ost                                                                                         |
| Shipper:<br>18239X ~                                                                        |                                                              | Pkg:     Image: Market All     Image: Market All     Image: Market All       Add     1     Pkgs     Delete     Pkg                                                                                                    |                                                                                                    |
|                                                                                             |                                                              | Ver: 24.0.14                                                                                                    | XOFY Pending: 5 Shpmt(s), 54 Pkg(s)                                                                                       |

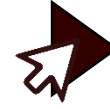

#### Cómo ingresar su número IOSS al crear un envío:

1 Ingrese su número IOSS en la **pestaña Enviar a** . Si lo tiene vinculado a su cuenta, será completado automáticamente.

0

 Si selecciona Facturar Transporte a y Facturar Derechos e Impuestos al Remitente (también conocido como 'Gratis a Domicilio') no se le pedirá que ingrese un número IOSS.

> Si no ha realizado los pasos 1 o 2, se le pedirá que confirme si el destinatario es un empresa o un consumidor.

3

(4)

Si es un consumidor, tendrá que confirmar si el valor del envío es de hasta €150. Si es así, se le pedirá que realice los pasos 1 o 2 para continuar.

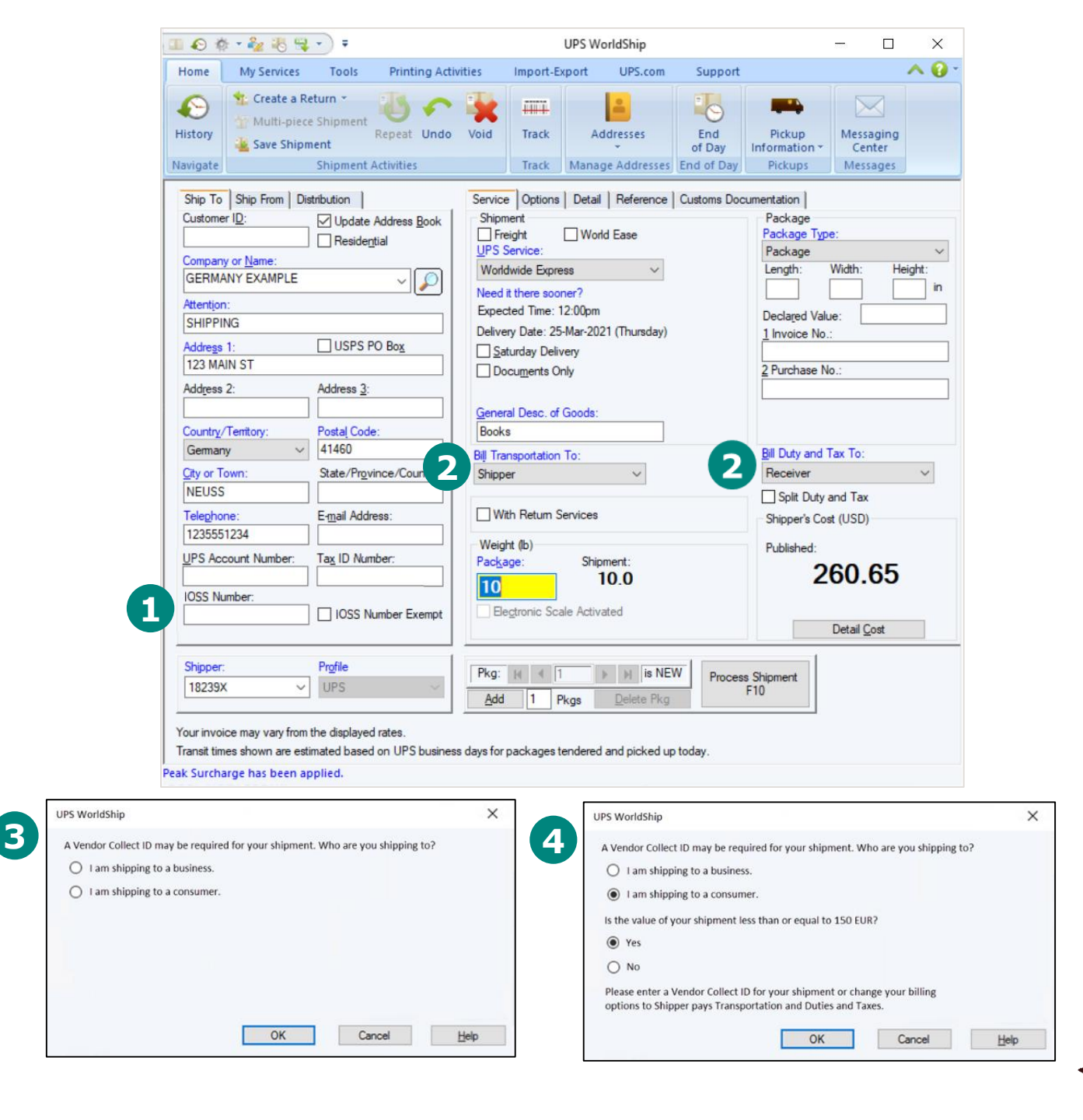

Volver al sistema de envío

#### Host to Host/API

#### Cómo ingresar su número IOSS al crear un envío:

La interfaz de usuario tanto para Host to Host como para API dependerá de las preferencias del sistema personalizado del cliente.

Hasta que estos sistemas de proveedores estén completamente actualizados para ajustarse a los requisitos de la reforma del IVA de la UE, utilice el campo de referencia 3 **para** ingresar su número IOSS cuando cree un envío.

| Home My Services Tools Printing Activities                                                                                                    | s Import-Export UPS.com Support                                                                                                    | × 🚱 ×              |
|----------------------------------------------------------------------------------------------------|----------------------------------------------------------------------------------------------------|--------------------|
| ★:       Create a Return ×         ★:       ★:         ★:       Multi-piece Shipment         ★:       Save Shipment         Navigate       Shipment Activities                                                                                                    | Track     Addresses     End<br>of Day     Pickup<br>Information *     Messaging<br>Center       Track     Manage Addresses     End of Day     Pickups |                    |
| Ship To     Ship From     Distribution     S       Customer ID:     Update Address Book       Residential       Company or Name:                                                                                                    | ervice Options Detail Reference Reference Number 1: Use on all packages                                                                               |                    |
| Attention:                                                                                                    | Reference Number <u>2</u> : Use on all packages                                                                                                    |                    |
| Address 1:<br>Address 2: Address <u>3</u> :                                                                                                    | Reference Number <u>3</u> : Use on all packages                                                                                                    |                    |
| Country/Territory: Postal Code:<br>United States                                                                                                    | Reference Number <u>4</u> : Use on all packages                                                                                                    |                    |
| Image: Second and the second and the second |                                                                                                    |                    |
| UPS Account Number: Tax ID Number:                                                                                                    |                                                                                                    |                    |
| Shipper: Profile                                                                                                    | Pkg: H ◀ 1 → H is NEW Process Shipment                                                                                                    |                    |
| Your invoice may vary from the displayed rates.                                                                                                    | Add 1 Pkgs Delete Pkg F10                                                                                                    |                    |
| For Help, press Shift + F1                                                                                                    | Ver: 24.0.15 XOFY Pending: 0                                                                                                    | Shpmt(s), 0 Pkg(s) |

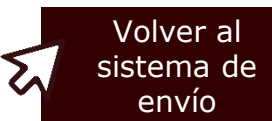